# **Amazon Product Importer - Magento 2**

by CedCommerce Docs - Products User Guides

| 1. Overview                                                   | . 3 |
|---------------------------------------------------------------|-----|
| 2. Retrieve Amazon Seller Account Identifiers and Credentials | 3   |
| 3. Amazon Product Importer Configuration Settings             | 6   |
| 4. Selective Products Import                                  | 9   |
| 5. Actions for Imported Products                              | 11  |
| 6. Edit the Imported Amazon Product                           | 13  |

# 1. Overview

**Amazon to Magento 2 Product Importer** is the extension developed by CedCommerce for Magento® 2, which allows the admin to import the **Amazon** products from the **Amazon** store to the Magento 2 store based on the Identifiers and credentials retrieved from the Amazon Seller Account with Marketplace Web Service Settings. **Amazon to Magento 2 Product Importer** is a one-step process, which means it imports the products on a single click. This extension supports only the Simple and Configurable Products.

# Key Features are as follows:

- It is a one-step process product import.
- Hassle-free dynamic attribute creation.
- User-Friendly and easy to understand.
- Imports Simple and Configurable Products from the Amazon store to the Magento 2 store through Amazon API.
- Uploads all the products variation and stock information on the fly.

# 2. Retrieve Amazon Seller Account Identifiers and Credentials

Once the **Amazon To Magento 2 Product Importer** extension is successfully installed in the Magento 2 store, the **AMAZON PRODUCT IMPORTER** menu appears on the left navigation bar of the Magento 2 Admin Panel.

The merchant has to retrieve and fill-in the Amazon Seller Account Identifiers and credentials in the relevant fields available under the **Amazon MWS Settings** section of the **AMAZON Product Importer Configuration** page of the admin panel.

The admin needs the following Amazon Seller Account Identifiers and credentials to build up the communication between the Amazon marketplace and the Magento 2 store:

- Merchant ID
- Marketplace ID
- MWS Access Key ID
- MWS Auth ID
- Secret Key

### To retrieve Amazon Seller Account Credentials,

• Go to the https://sellercentral.amazon.com/(https://sellercentral.amazon.com/) link.

The Login page appears as shown in the following figure:

# amazon seller central

| /hat is your e-mail (phone i | for mobile accounts)?           |
|------------------------------|---------------------------------|
| E-mail or mobile number:     |                                 |
| Password:                    |                                 |
|                              | Sign In                         |
|                              | Forgotten your password?   Help |

- Enter the login credentials, and then click the **Sign In** button.
- Create MWS Access Key for the seller account.

| amazon services                                 | Greetings Testshop 123 (Not Testshop 123?) |
|-------------------------------------------------|--------------------------------------------|
|                                                 |                                            |
| Amazon Marketplace Wel                          | b Service (Amazon MWS)                     |
| I want to access my own Amazon seller accou     | unt with MWS.                              |
| O I want to use an application to access my Ama | azon seller account with MWS.              |
| Application Name:                               |                                            |
| Application's Developer Account Number.         | For example: 1234-1234 or 123412341234     |
| O I want to give a developer access to my Amaz  | on seller account with MWS.                |
| Developer's Name:                               |                                            |
| Developer Account Number:                       | For example: 1234-1234 or 123412341234     |
|                                                 | Next 💽                                     |

- Click to select the I want to access my own Amazon seller account with MWS option.
- Click the **Next** button.

The page appears as shown in the following figure:

### Amazon Product Importer - Magento 2

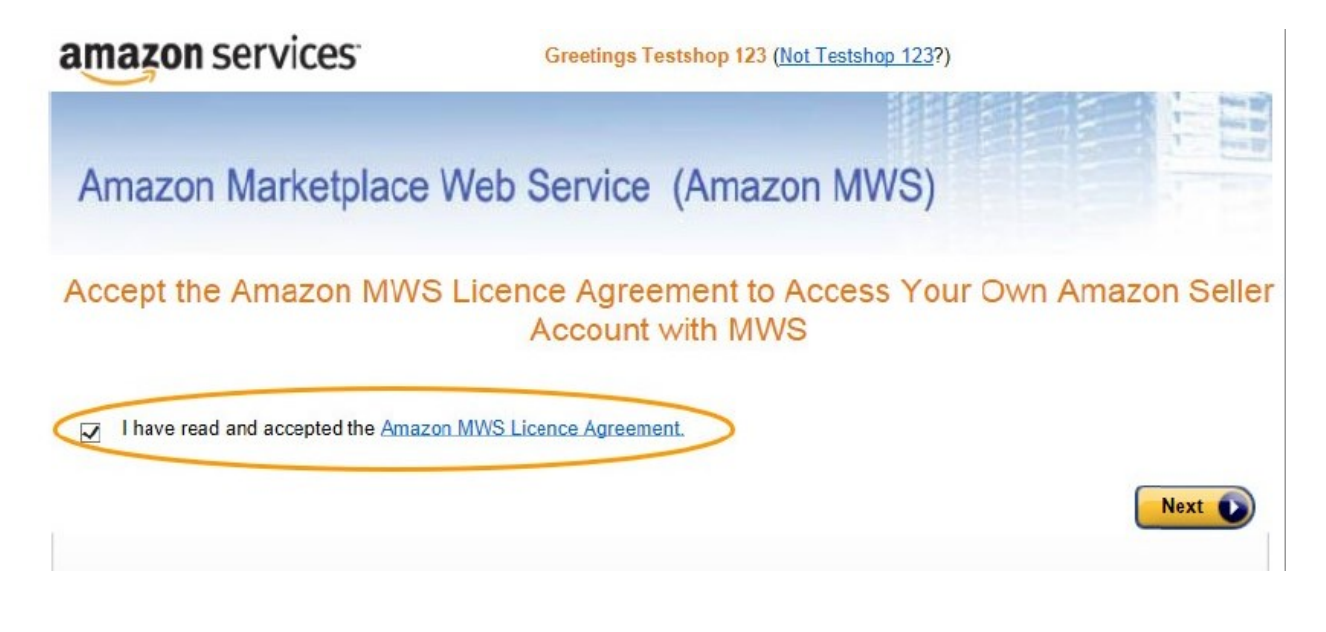

• Read and Accept the license agreement, and then click the **Next** button. The page appears as shown in the following figure:

| amazon services        | Greetings Testshop 123 (Not Testshop 123?) |  |
|------------------------|--------------------------------------------|--|
| Amazon Marketplace Web | Service (Amazon MWS)                       |  |

# Congratulations!

# You can now access your Amazon Seller account with MWS

These are your Account Identifiers and Credentials, which you will need to make successful MWS requests.

Important: Please do not navigate away from this page until you have made note of these Account Identifiers and Credentials or have printed this page. These Account Identifiers and Credentials will not be emailed to you.

| Merchant ID:<br>Marketplace ID: |                                                         |
|---------------------------------|---------------------------------------------------------|
| Developer account               | identifier and credentials for developer account number |
| AWS Access Key ID:              |                                                         |
|                                 |                                                         |

- Copy and keep the Merchant ID, Marketplace ID, and the Secret Key ready to use it while setting up the configuration settings in the Magento 2 Admin panel.
- To retrieve the MWS Auth ID and MWS Access Key ID, refer to the https://developer.amazonservices.in/ gp/mws/faq.html(https://developer.amazonservices.in/gp/mws/faq.html) link.

# 3. Amazon Product Importer Configuration Settings

After retrieving the Amazon Seller Account Identifiers and credentials, the store owner can use them while setting up the configurations through the Magento 2 store Admin panel.

# To set up the Amazon Product Importer Configuration settings,

- Go to Magento 2 Admin panel.
- On the left navigation bar, click the **Amazon PRODUCT IMPORTER** menu. The menu appears as shown in the following figure:

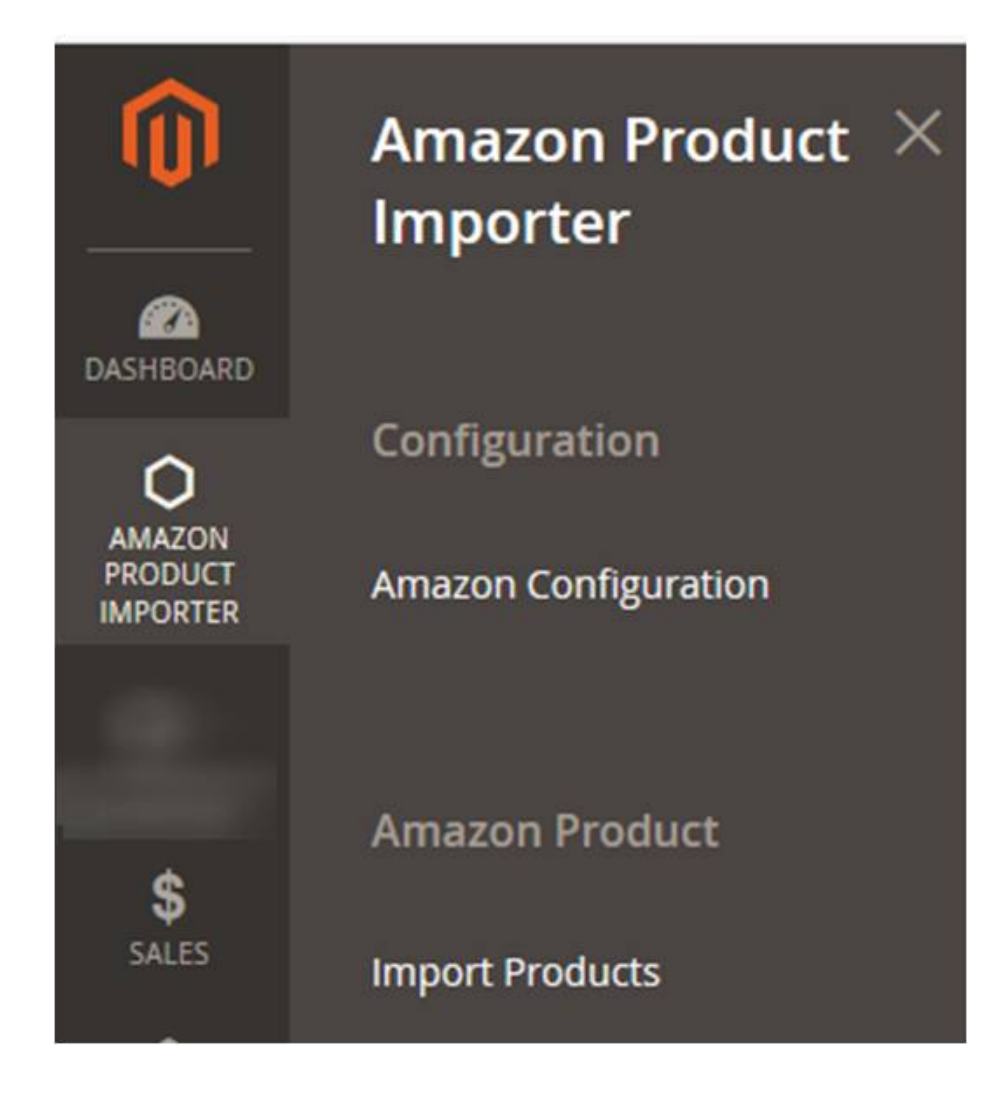

Click Amazon Configuration.

The Configuration page appears as shown in the following figure:

| Configuration                            |   |                                |                                                                      | Q | <u>ب</u> | 💄 admin 👻             |
|------------------------------------------|---|--------------------------------|----------------------------------------------------------------------|---|----------|-----------------------|
| Store View: Default Config 🔻             | ? |                                |                                                                      |   | Sa       | ave Config            |
| CEDCOMMERCE                              | ^ | Amazon MWS Settings            |                                                                      |   |          | $\overline{\bigcirc}$ |
| Amazon Product Importer<br>Configuration |   | MWS Service URL<br>[global]    | https://mws.amazonservices.com/?                                     |   |          |                       |
| GENERAL                                  | ~ | MWS Seller ID<br>[global]      |                                                                      |   |          |                       |
| CATALOG                                  | ~ | MWS Marketplace ID<br>[global] |                                                                      |   |          |                       |
| CUSTOMERS                                | ~ | MWS Access Key ID<br>[global]  |                                                                      |   |          |                       |
| SALES                                    | ~ | [globa]                        |                                                                      |   |          |                       |
| DOTMAILER                                | ~ | MWS SECRET ID<br>[global]      |                                                                      |   |          |                       |
| SERVICES                                 | ~ | Select Store<br>[global]       | Default Store View 🔹                                                 |   |          |                       |
| ADVANCED                                 | ~ | Amazon AWS Settings            |                                                                      |   |          | $\odot$               |
|                                          |   | AWS Api key<br>[global]        |                                                                      |   |          |                       |
|                                          |   | AWS Tag key<br>[global]        |                                                                      |   |          |                       |
|                                          |   | AWS Secret key<br>[global]     |                                                                      |   |          |                       |
|                                          |   | Endpoint URL<br>[global]       | webservices.amazon.com                                               |   |          |                       |
|                                          |   | Upload csv file<br>[website]   | Browse No file selected.<br>default/ItemReportAmazon.csv Delete File |   |          |                       |

- Under Amazon MWS Settings, do the steps as below:
  - a. In the MWS Service URL box, enter the https://mws.amazonservices.com/? link.
  - b. In the **MWS Seller ID** box, paste the value of the **Merchant ID** copied from the Amazon Seller Central.
  - c. In the **MWS Marketplace ID** box, paste the value of the **MarketPlace ID** copied from the Amazon Seller Central.
  - d. In the **MWS Access Key ID** box, paste the value of the **MWS Access Key ID** copied from the Amazon Seller Central.
  - e. In the **MWS Auth ID** box, paste the value of the **MWS Auth ID** copied from the Amazon Seller Central.
  - f. In the **MWS Secret ID** box, paste the value of the **Secret Key** copied from the Amazon Seller Central.
  - g. In the Select Store list, select the required location.

## Amazon MWS Settings

| MWS Service URL<br>[global]    | https://mws.amazonservices.com/?      |
|--------------------------------|---------------------------------------|
| MWS Seller ID<br>[global]      |                                       |
| MWS Marketplace ID<br>[global] |                                       |
| MWS Access Key ID<br>[global]  |                                       |
| MWS Auth ID<br>[global]        | · · · · · · · · · · · · · · · · · · · |
| MWS Secret ID<br>[global]      |                                       |
| Select Store<br>[global]       | Default Store View                    |

• In the Amazon AWS Settings, do the following steps:

a. In the AWS Api Key, enter the key that you may get from the Amazon Seller Center.

b. In the AWS Tag Key, enter the key that you may get from the Amazon Seller Center.

c. In the AWS Secret Key, enter the key that you may get from the Amazon Seller Center.

d. In the Endpoit URL, enter webservices.amazon.com.

e. In Upload CSV File, browse and upload the file.

# Amazon AWS Settings

| AWS Api key<br>[global]      |                                                                      |
|------------------------------|----------------------------------------------------------------------|
| AWS Tag key<br>[global]      |                                                                      |
| AWS Secret key<br>[global]   |                                                                      |
| Endpoint URL<br>[global]     | webservices.amazon.com                                               |
| Upload csv file<br>[website] | Browse No file selected.<br>default/ItemReportAmazon.csv Delete File |

• Click the **Save Config** button. The Amazon Product Importer configuration settings are saved.

# 4. Selective Products Import

## To import the Amazon products to Magento 2,

- Go to the Magento Admin Panel.
- In the left navigation bar, click on Amazon Product Importer.

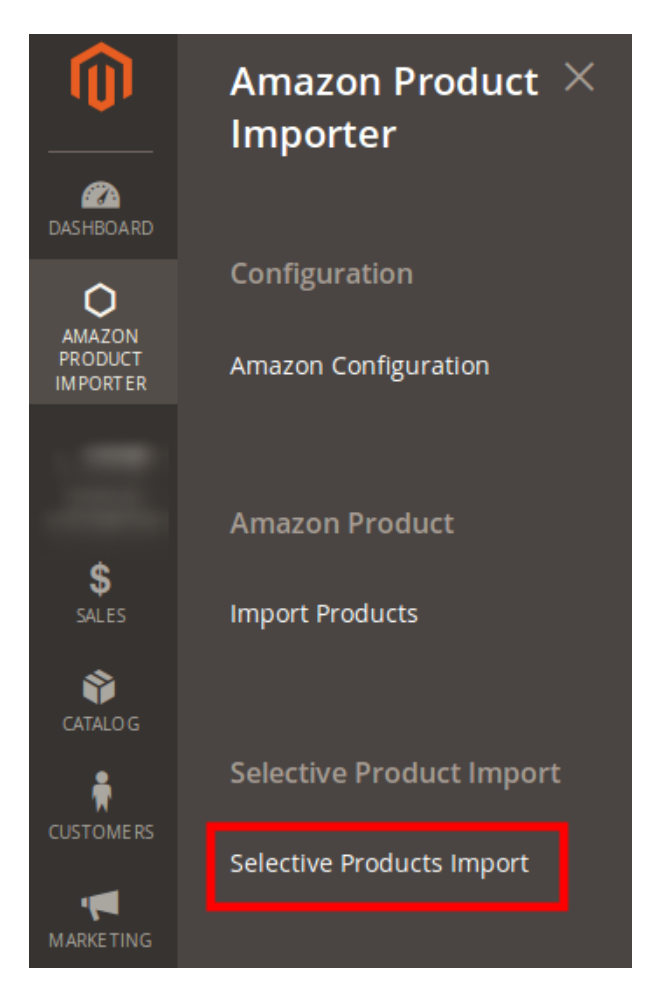

• Now click on **Selective Products Import.** You will be navigated to the page as shown below:

| Sele   | ctive Import |                                                                                                    |               |          | 🔍 🌲 上 admin 🗸              |
|--------|--------------|----------------------------------------------------------------------------------------------------|---------------|----------|----------------------------|
|        |              |                                                                                                    | CSV Import    | Product  | Import By Uploaded CSV     |
|        |              |                                                                                                    | <b>T</b> Film | ers 💿 D  | Default View 👻 🏟 Columns 👻 |
| Action | ns 🝷 5       | 0991 records found                                                                                                    | 20 -          | per page | < 1 of 2550 >              |
|        | ced_id †     | seller sku                                                                                                    | quantity      | price    | product id                 |
|        | 50991        | and the second second | 0             | 1000     |                            |
|        | 50990        |                                                                                                    | 0             | 1000     |                            |
|        | 50989        |                                                                                                    | 1250          | 90.9     |                            |
|        | 50988        |                                                                                                    | 1250          | 90.9     |                            |
|        | 50987        |                                                                                                    | 1250          | 90.9     |                            |

- Now from this page, you may easily import the products.
- Select the product(s) and click on the Actions bar on the left side, above the product list. From the drop down menu, click on **Import**, as shown in the figure.

| S | ele    | ctive Impo | ort                 |             |          | Q 🌲            | 💄 admin 👻   |
|---|--------|------------|---------------------|-------------|----------|----------------|-------------|
|   |        |            |                     | CSV Import  | Product  | Import By Upl  | oaded CSV   |
|   |        |            |                     | <b>Filt</b> | ers 💽 🛛  | Default View 👻 | 🔅 Columns 👻 |
|   | Actior | ns 🔺       | 50991 records found | 20 -        | per page | < 1            | of 2550 >   |
| 4 | Impor  |            | † seller sku        | quantity    | price    | product id     |             |
|   |        | 50991      |                     | 0           | 1000     |                |             |
|   |        | 50990      |                     | 0           | 1000     |                |             |
|   |        | 50989      |                     | 1250        | 90.9     |                |             |

• Click **OK** when the box appears, asking you to confirm your action.

# Import items X Import selected Items?

• Your product gets imported and the message appears.

# For CSV Import,

- Click on the CSV Import button on this same page and the CSV file will be uploaded and listed.
- Now just select it and select **Import** from the Actions bar like done earlier.
- Your product will be imported.

## Product Import by Uploaded CSV,

In case you want to import the products through the Uploaded CSV that you uploaded in the configuration process,

- Click on the **Product Import By Uploaded CSV** on the top right of the page, next to the CSV Import button.
- Your product will not only be listed, but will be imported successfully.

# **5. Actions for Imported Products**

### To take actions for the Amazon products that have been imported to Magento 2,

- Go to the Magento 2 Admin panel.
- On the left navigation bar, click the **AMAZON PRODUCT IMPORTER** menu. The menu appears as shown in the following figure:

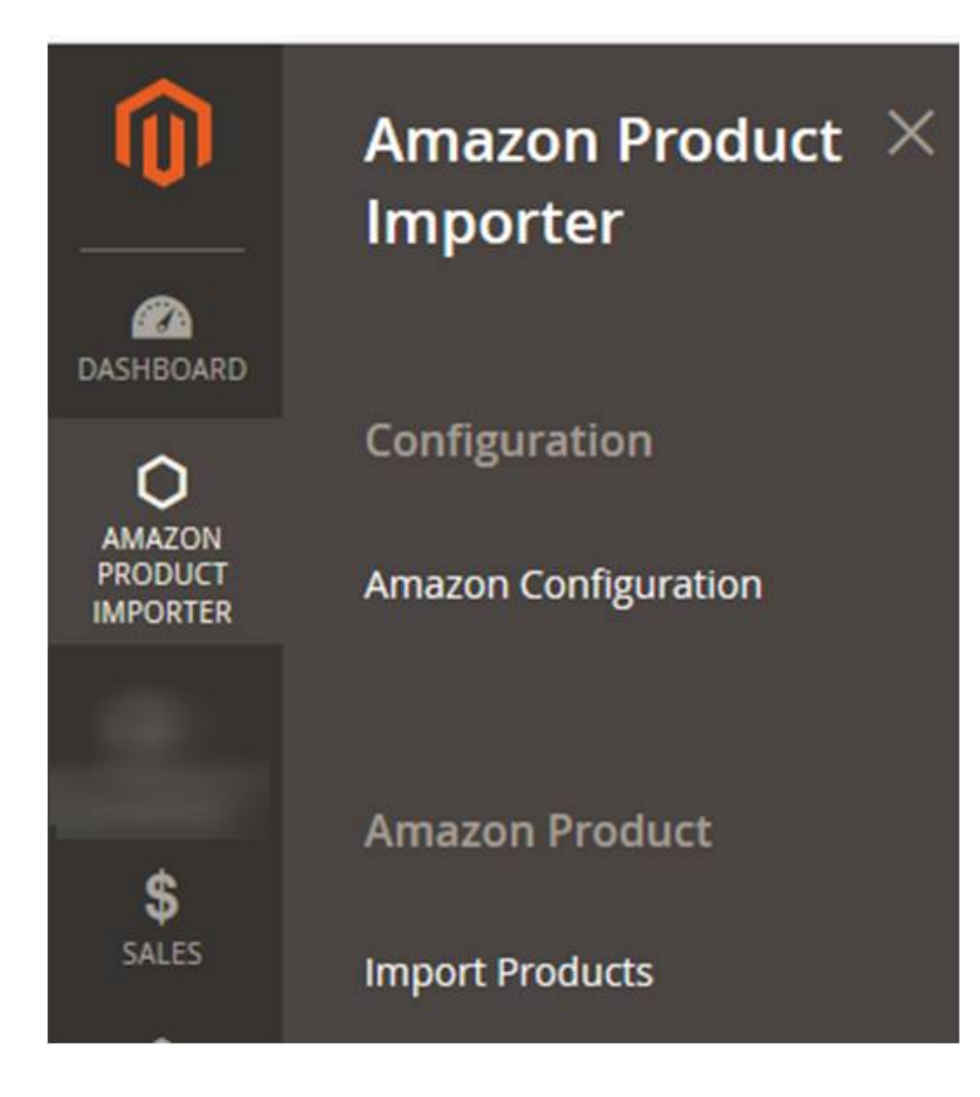

• Click Import Products.

Q 🔺

💄 admin 👻

The **Amazon Products** page appears as shown in the following figure:

| Amazon Products Q 🌲                                                         |      |           |      |                         |     |            | ۴        | 💄 adm           | nin 🔻   |          |      |
|-----------------------------------------------------------------------------|------|-----------|------|-------------------------|-----|------------|----------|-----------------|---------|----------|------|
|                                                                             |      |           |      |                         |     |            | Filters  | Oefault Vie     | ew •    | 🔅 Columr | ns 👻 |
| Actions     •     69 records found     20     •     per page     1     of 4 |      |           |      |                         |     |            | >        |                 |         |          |      |
| T                                                                           | ID   | Thumbnail | Name | Туре ↓                  | SKU | Price      | Quantity | Visibility      | Status  | Action   | test |
|                                                                             | 2387 | 2         |      | Configurable<br>Product |     | \$97.00    | 0.0000   | Catalog, Search | Enabled | Edit     |      |
|                                                                             | 2388 | ⊿         |      | Configurable<br>Product |     | \$1,000.00 | 0.0000   | Catalog, Search | Enabled | Edit     |      |
|                                                                             | 2389 |           |      | Configurable<br>Product |     | \$1,000.00 | 0.0000   | Catalog, Search | Enabled | Edit     |      |

• Now from here, you may select the product and take the following actions, as have been shown in the image below:

| Amazon Prod    | ucts             |                         |     |            |               | Q               | <b></b> | 👤 adn    | nin 🔻 |
|----------------|------------------|-------------------------|-----|------------|---------------|-----------------|---------|----------|-------|
|                |                  |                         |     |            | Filters       | Default Vie     | ew 👻 🛉  | 🗘 Columr | ns 🔻  |
| Actions 🔺      | 69 records found |                         |     | 20         | ) <b>-</b> pe | r page 🧹        | 1       | of 4     | >     |
| Delete<br>Sync | Name             | Туре и                  | SKU | Price      | Quantity      | Visibility      | Status  | Action   | test  |
| Price Sync     |                  | Configurable<br>Product |     | \$97.00    | 0.0000        | Catalog, Search | Enabled | Edit     |       |
| 2388           |                  | Configurable<br>Product |     | \$1,000.00 | 0.0000        | Catalog, Search | Enabled | Edit     |       |
| 2389           |                  | Configurable<br>Product |     | \$1,000.00 | 0.0000        | Catalog, Search | Enabled | Edit     |       |

- To sync the imported product(s), select product(s) and click on the **Sync** option from the Actions tab as shown in the image above. Click OK when the confirmation box appears. Your product will be synced along with its price.
- To sync the price, select the product and then click on Price Sync. Click OK when the confirmation box appears. The price would be synced.

The page appears as shown in the following figure:

# Products Price Sync

| _  |
|----|
| ck |
|    |
|    |
|    |
|    |
|    |
|    |
|    |
|    |
|    |
|    |
| c  |

• To delete the product, select the product and click on **Delete**. Select OK when the confirmation box appears, asking you to confirm your action. The product will be deleted and the message will appear to you as shown below:

| Products                                                                                                    |                         |                  |     |         |          |                    | (       | کر 🖡            | 💄 adn  | nin 🔻 |
|----------------------------------------------------------------------------------------------------|-------------------------|------------------|-----|---------|----------|--------------------|---------|-----------------|--------|-------|
| Add Product 💌                                                                                                    |                         |                  |     |         |          |                    |         |                 | •      |       |
| ✓ A total of 1 record(s) have been deleted.                                                                                                    |                         |                  |     |         |          |                    |         |                 |        |       |
| Filters     Image: Columns                                                                                                    |                         |                  |     |         |          |                    |         |                 |        |       |
| Active filters: ID: 2396 - 2396 🛞                                                                                                    |                         |                  |     |         |          |                    |         |                 |        |       |
| Actions <ul> <li>1 records found</li> <li>20</li> <li>per page</li> <li>1</li> </ul> <ul> <li>actions</li> <li>actions</li> <li>ber page</li> <li>actions</li> <li>actions</li> <li>ber page</li> <li>actions</li> <li>ber page</li> <li>actions</li> <li>actions</li> <li>ber page</li> <li>actions</li> <li>ber page</li> <li>actions</li> <li>actions</li> <li>ber page</li> <li>ber page</li></ul> |                         |                  |     |         | of 1     | >                  |         |                 |        |       |
| ID Thumbnail Name                                                                                                    | Туре і                  | Attribute<br>Set | ѕки | Price   | Quantity | Visibility         | Status  | Websites        | Action | test  |
| 2396                                                                                                    | Configurable<br>Product | Default          |     | \$97.00 | 0.0000   | Catalog,<br>Search | Enabled | Main<br>Website | Edit   |       |

• Click the Back button to go back to the Amazon Products page.

# 6. Edit the Imported Amazon Product

### To edit the imported Amazon products,

- Go to the Magento 2 Admin panel.
- On the left navigation bar, click the **AMAZON PRODUCT IMPORTER** menu. The menu appears as shown in the following figure:

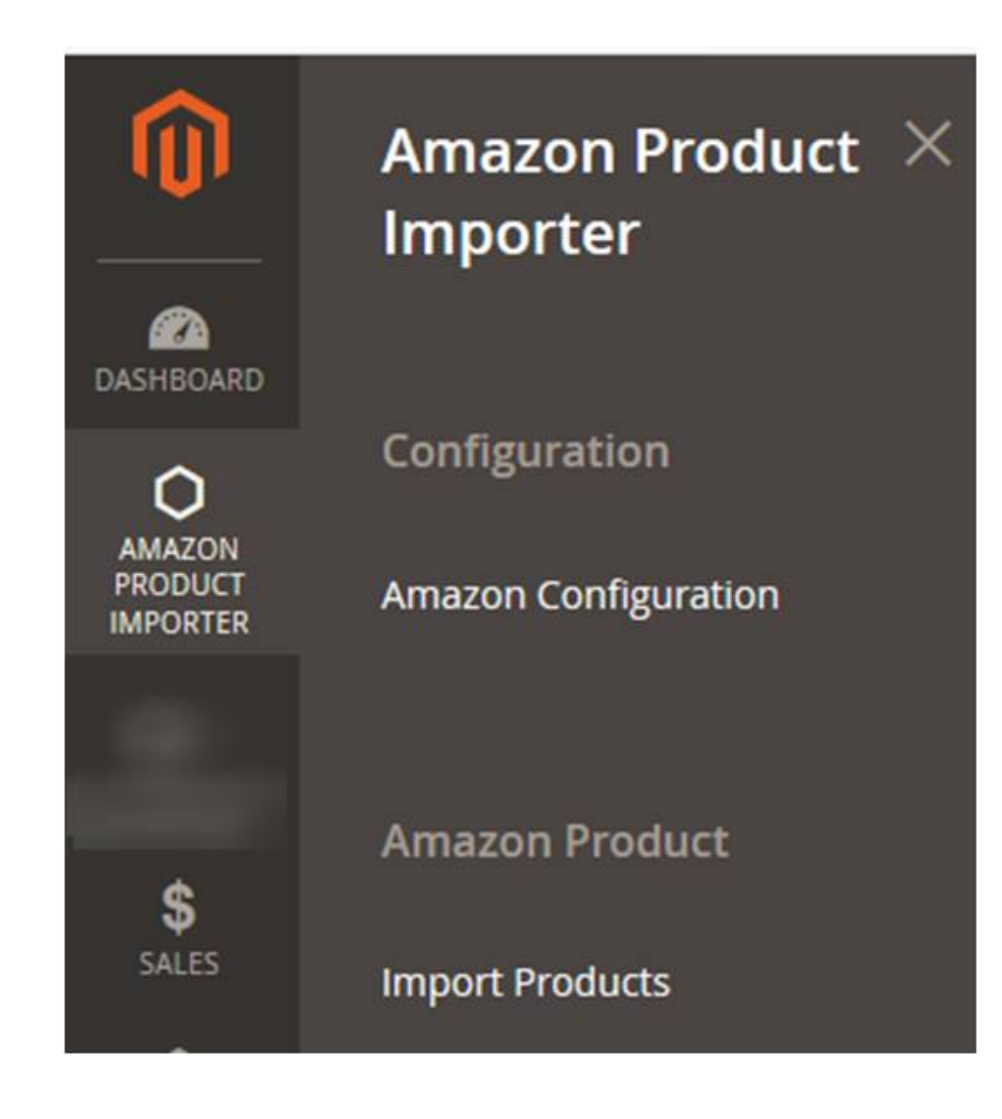

• Click Import Products.

The Amazon Products page appears as shown in the following figure:

| Ama                         | zor  | n Produ   | cts  |                         |     |            |            | Q               | <u>ب</u> | 💄 adn    | nin 🔻 |
|-----------------------------|------|-----------|------|-------------------------|-----|------------|------------|-----------------|----------|----------|-------|
|                             |      |           |      |                         |     |            | Filters    | Default Vie     | ew 🗸     | 🔅 Columr | ns 🔻  |
| Actions  • 74 records found |      |           |      |                         | 20  | 🗸 🗸 pe     | r page 🛛 < | 1               | of 4     | >        |       |
|                             | ID   | Thumbnail | Name | Type ↓                  | ѕки | Price      | Quantity   | Visibility      | Status   | Action   | test  |
|                             | 2388 | 1         |      | Configurable<br>Product |     | \$1,000.00 | 0.0000     | Catalog, Search | Enabled  | Edit     |       |
|                             | 2389 | 1         |      | Configurable<br>Product |     | \$1,000.00 | 0.0000     | Catalog, Search | Enabled  | Edit     |       |
|                             | 2396 | <i>3</i>  |      | Configurable<br>Product |     | \$97.00    | 0.0000     | Catalog, Search | Enabled  | Edit     |       |

- Scroll down to the required product row.
- In the **Action** column of the respective row, click the **Edit** link. The respective product page appears.
- Scroll down to the AmazonProductImporter tab, and then click the tab.

# The page appears as shown in the following figure:

| Nine Seven Genuine Lea            | ← Back               | Add Attribute | Save | • |         |
|-----------------------------------|----------------------|---------------|------|---|---------|
| AmazonProductImporter             |                      |               |      |   | $\odot$ |
| FormattedPrice<br>[global]        |                      |               |      |   |         |
| OfferListing                      | ceo_ronnatteornice   |               |      |   |         |
| [global]                          | ced_OfferListing     |               |      |   |         |
| <b>OfferListingId</b><br>[global] | cad Offari Istinatid |               |      |   |         |
| Price                             | Ceo_oneLissingio     |               |      |   |         |
| [global]                          | ced_Price            |               |      |   |         |
| Availability<br>[global]          | ced Availability     |               |      |   |         |
|                                   |                      |               |      |   |         |

- Make the changes in the corresponding fields if required.
- Click the **Save** button. The entered values are saved.